# **Prøvevalg 2** Stortingsvalget 2021 for kommunene

| Dato                | Onsdag 25.august 2021. Fra kl. 09.00 til kl. 15.00                                                                                                    |
|---------------------|----------------------------------------------------------------------------------------------------|
| EVA Admin           | https://provevalg-eva.valg.no                                                                                                    |
| <b>EVA Resultat</b> | https://prove-valgresultat.valg.no                                                                                                    |
| Hensikt             | <ul> <li>For kommunen: <ol> <li>Gjennomføre foreløpig og endelig telling i alle opptellingskategoriene for stortingsvalget. Merk! Alle foreløpige tellinger er gjort. Det er lagt inn null stemmer, såkalt 0-tellinger.</li> <li>Skanne, verifisere og overføre endelig opptelling fra EVA Skanning til EVA Admin</li> <li>Gjennomføre manuelle rettinger for stortingsvalget i EVA Admin for opptellingskategorien «Særskiltstemmer»</li> <li>Gjennomføre stikkprøvekontroll for stortingsvalget</li> </ol></li></ul>                                                                                                    |
| Rammene             | EVA Skanning vil 25. og 26. august peke mot prøvevalget. I denne perioden vil det                                                                                                    |
| for                 | ikke være mulig å teste EVA Skanning mot treningsmiljøet.                                                                                                    |
| prøvevalget         | Prøvevalget skal simulere valgarbeidet i kommunen knyttet til EVA Skanning og<br>EVA Admin på valgdagen, men har en begrenset geografi. Det betyr at kommuner<br>maksimalt vil ha to kretser på valgting. Prøvevalget er oppdatert med godkjente<br>listeforslag o.l. med utgangspunkt i hva kommunen hadde lagt inn i EVA Admin per<br>16. august 2021.<br>Årets stemmesedler skal benyttes under skanning og vi ber om at disse makuleres<br>etter testing.                                                                                                    |
|                     | Man begynner med opptelling av forhåndsstemmer, før man går over til<br>opptellingen av valgtingsstemmer. Opptellingsmåten som kommunen har valgt<br>påvirker prosessen for opptelling av valgtingstemmer.<br>Deretter fortsetter man med registrering og prøving av valgtingsstemmegivninger i<br>konvolutt, før også disse skal telles opp. Videre følger opptelling av stemmer sent<br>innkomne/ lagt til side.<br>Dere vil erfare at det er avvik mellom kryss og stemmesedler. Dette fordi dere ikke<br>skal trene på registrering av stemmegivning. Husk at alle avvik må kommenteres.<br><b>OBS!</b> Flere kan ikke jobbe med samme opptellingskategori fra ulike PCer samtidig. |

### Forberedelser

Refererer til informasjonen som ble sendt ut fredag 20.08.2021: https://valgmedarbeiderportalen.valg.no/aktuelt/provevalg-2-stortingsvalget-2021/

| EVA Admin         |                                                                                                    |
|-------------------|----------------------------------------------------------------------------------------------------|
| Brukere og roller | I gjennomføringen av prøvevalget er det behov for å benytte følgende roller:                                                                                                    |
|                   | <ul> <li>Valgansvarlig kommune – administrerer opptelling i EVA Admin og<br/>overfører opptelling fra EVA Jobbstyring til EVA Admin</li> <li>Ansvarlig valglokale – registrerer og godkjenner stemmestyrets<br/>møtebok</li> <li>Skanning – for de personene som skal skanne og verifisere<br/>stemmesedlene</li> </ul> |

## Slik skal prøvevalget gjennomføres

#### Del 1: Prøving av forhåndsstemmegivninger

Dersom kommunen har registrert tidligstemmegivninger, må disse behandles før du kan sette i gang med opptelling.

- 1. Velg menypunktet «*Prøv stemmegivninger i konvolutt*» på Min Side i EVA Admin og velg fanen Tidligstemmegivning i trekkspillmenyen.
- 2. Behandle evt. registrerte stemmegivinger. Når tallet er 0 kan du gå videre.

#### Del 1.1: Opptelling av forhåndsstemmer ordinære

- Før du kan begynne å telle opp, må du ha lagt inn hvor mange stemmeseddelkonvolutter fra de ordinære forhåndsstemmegivningene som er lagt til side for å telles sammen med de sent innkomne. Dette gjør du med menypunktet «Legg inn antall stemmeseddelkonvolutter lagt til side» i EVA Admin.
- Legg deretter manuelt inn foreløpig opptelling av opptellingskategorien «Forhåndsstemmer ordinære» i EVA Admin og godkjenn denne. Merk! Se informasjon om 0-telling i punkt 1 under «Hensikt» øverst.
- 3. Rapporter foreløpig opptelling via EVA Admin.
- 4. Gå inn på EVA Jobbstyring, velg **stortingsvalget** og start **endelig** opptelling av opptellingskategorien «*Forhåndsstemmer ordinære*»
- 5. Benytt strekkodearket og skann stemmesedler for opptellingskategorien «Forhåndsstemmer ordinære» i EVA Skann.
- 6. Gjennomfør manuell verifisering av stemmesedlene med EVA Verifiser.
- 7. Skann og verifiser neste kasse dersom du har to kasser i denne opptellingskategorien.
- 8. Plukk ut en kasse og gjennomfør stikkprøvekontroll med EVA Stikkprøve
- 9. Ferdigstill kassen(e) i EVA Jobbstyring og overfør resultatet til EVA Admin
- 10. Gå inn på «*Sammenlign tellinger*» i EVA Admin og godkjenn den endelige tellingen. **Merk!** Her vil det være avvik fordi det er registrert 0-tellinger på foreløpig opptelling.
- 11. Behandle eventuelle forkastelser av stemmesedler.

#### Del 2 Registrering av urnetelling

- 1. Velg rollen «*Ansvarlig valglokale*» i EVA Admin.
- 2. Legg inn **urnetelling** for alle stemmekretsene i EVA Admin. Husk å skrive inn antall særskilt- og fremmed-/beredskapsstemmegivninger og godkjenn tellingen.

3. For kommuner med opptellingsmåte lokalt fordelt på krets: Legg inn foreløpig opptelling av opptellingskategoriene og godkjenn tellingene. Hopp over del 2.2. (1)

#### Del 2.1. Registrer stemmegivninger

- 1. Bytt til rollen «*Valgansvarlig kommune*» i EVA Admin.
- 2. Registrer stemmegivninger særskilt og eller fremmed-/beredskapsstemmegivninger ut fra antall registrert i urnetellingene.
- 3. Behandle stemmegivninger i konvolutt.

#### Del 2.2 Opptelling av valgtingstemmer ordinære

- Legg inn foreløpig opptelling av opptellingskategorien «Valgtingsstemmer ordinære» for kretsen(e) i EVA Admin (om kommunen teller kretsvis) og godkjenn disse.
   Merk! Se informasjon om 0-telling i punkt 1 under «Hensikt» øverst.
- 2. Rapporter foreløpig opptelling via EVA Admin.
- 3. Gå inn på EVA Jobbstyring og start **endelig** opptelling av en krets (om kommunen teller kretsvis) i opptellingskategorien «*Valgtingsstemmer ordinære*».
- 4. Benytt strekkodeark og skann stemmesedler for kretsen i opptellingskategorien «Valgtingsstemmer ordinære» i EVA Skann.
- 5. Gjennomfør manuell verifisering av stemmesedlene med EVA Verifiser.
- 6. Skann og verifiser neste kasse dersom du har to kasser i denne opptellingskategorien.
- 7. Plukk ut en kasse og gjennomfør stikkprøvekontroll med EVA Stikkprøve.
- 8. Ferdigstill kassen(e) i EVA Jobbstyring og overfør resultatet til EVA Admin.
- Gå inn på «Sammenlign tellinger» i EVA Admin og godkjenn den endelige tellingen.
   Merk! Her vil det være avvik fordi det er registrert 0-tellinger på foreløpig opptelling.
- 10. Behandle eventuelle forkastelser av stemmesedler i EVA Admin.
- 11. Gjennomfør samme prosedyre for **endelig** opptelling (punkt 5-10) av krets nr 2.

#### Del 3 Beredskapsstemmer/fremmedstemmer

- Legg inn foreløpig opptelling av opptellingskategorien «Fremmedstemmer»- eller «Beredskapsstemmer» manuelt i EVA Admin og godkjenn disse.
   Merk! Se informasjon om 0-telling i punkt 1 under «Hensikt» øverst.
- 2. Gå inn på EVA Jobbstyring og start **endelig** opptelling av opptellingskategorien «*Fremmedstemmer*» eller «*Beredskapsstemmer*».
- 3. Benytt strekkodearket og skann stemmesedler for opptellingskategorien «Fremmedstemmer» eller «Beredskapsstemmer» i EVA Skann.
- 4. Gjennomfør manuell verifisering av stemmesedlene med EVA Verifiser.
- 5. Skann og verifiser neste kasse dersom du har to kasser i denne opptellingskategorien.
- 6. Plukk ut en kasse og gjennomfør stikkprøvekontroll med EVA Stikkprøve
- 7. Ferdigstill kassen(e) i EVA Jobbstyring og overfør resultatet til EVA Admin
- Gå inn på «Sammenlign tellinger» i EVA Admin og godkjenn den endelige tellingen.
   Merk! Her vil det være avvik fordi det er registrert 0-tellinger på foreløpig opptelling.
- 9. Behandle eventuelle forkastelser av stemmesedler.

#### Del 4 Stemmer i særskilt omslag

- Legg inn foreløpig opptelling av opptellingskategorien «Stemmer i særskilt omslag» manuelt i EVA Admin og godkjenn tellingen.
   Merk! Se informasjon om 0-telling i punkt 1 under «Hensikt» øverst.
- 2. Legg inn **endelig** opptelling av opptellingskategorien «*Stemmer i særskilt omslag*» manuelt i EVA Admin.
- 3. Fordel sedlene på rettet/urettet. Det er kun antall sedler som skal registreres her.
- 4. Gå inn på «*Sammenlign tellinger*» og godkjenn den endelige tellingen. **Merk!** Her vil det være avvik fordi det er registrert 0-tellinger på foreløpig opptelling.
- 5. Behandle eventuelle forkastelser av stemmesedler i EVA Admin
- 6. Rapporter endelig opptelling via EVA Admin.

#### Del 5 Sent innkomne/ lagt til side

- Legg inn foreløpig opptelling av opptellingskategorien «Sent innkomne/ lagt til side» manuelt i EVA Admin og godkjenn tellingen.
   Merk! Se informasjon om 0-telling i punkt 1 under «Hensikt» øverst.
- Gå inn på EVA Jobbstyring og start **endelig** opptelling av opptellingskategorien «Sent
- innkomne/ lagt til side».
  Benytt strekkodearket og skann stemmesedler for opptellingskategorien «Sent innkomne/ lagt til side» i EVA Skann.
- 4. Gjennomfør manuell verifisering av stemmesedlene med EVA Verifiser.
- 5. Skann og verifiser neste kasse dersom du har to kasser i denne opptellingskategorien.
- 6. Plukk ut en kasse og gjennomfør stikkprøvekontroll med EVA Stikkprøve
- 7. Ferdigstill kassen(e) i EVA Jobbstyring og overfør resultatet til EVA Admin
- Gå inn på «Sammenlign tellinger» i EVA Admin og godkjenn den endelige tellingen.
   Merk! Her vil det være avvik fordi det er registrert 0-tellinger på foreløpig opptelling.
- 9. Behandle eventuelle forkastelser av stemmesedler.
- 10. Rapporter endelig opptelling via EVA Admin.

Takk for at dere deltok i prøvevalget!

### Brukerstøtte

Eventuelle feil meldes til brukerstøtten. Benytt kontaktskjemaet på Valgmedarbeiderportalen: <u>https://valgmedarbeiderportalen.valg.no/kontakt-oss/</u>